# 変更前と変更後の物件で比較印刷したい

計算集計が終わっている物件に変更が発生し変更をしたとき、 変更前と変更後で数量の変更箇所を比較印刷する手順です。

【注意】 比較印刷できるのは、「部位別集計表」と「科目別集計表」です。

1. 物件を変更する前に複写し、変更前の物件を残しておきます。

| 🔶 📕 🖬 🖬 🕻 | 3 🖻 🕑 | ▦◭坐▫          | ן ד ו       |              | FKS/FN S | S for Wind | ows    |            | -      | n x |
|-----------|-------|---------------|-------------|--------------|----------|------------|--------|------------|--------|-----|
| 物件管理(     | B) 國面 | īデータ管理(Z)     | マスター管理      | 里(M) 外部入出力(G | 5) 初期設定  | E(S) オン    | プション(0 | )          |        |     |
| LOGIN:管理者 | データ場所 | : C:¥FN_SS_SE | RVER¥F90_¥I | DATA¥2021年   |          |            |        |            |        |     |
| A DATA    |       | 管理番号          | T           | 物件名称         | T        | 備考         | Ŧ      | 更新日付       | 「 編集状況 | Ŧ   |
| 2021年     | 1     |               | サンラ         | ル新築工事_変更前    |          |            |        | 2021/10/07 |        |     |
|           | 2     |               | サンラ         | ル新築工事_変更後    |          |            |        | 2021/10/07 |        |     |
|           | 4     |               |             |              |          |            |        |            |        |     |

# 2. 物件を編集し計算処理を行い、帳票出力指示画面を開きます。

(1) 部位別集計表の比較にチェックし、物件選択をクリックします。

| *       |           |            |        |        |       | 帳票出   | 力指示                       |         |                |        | - 0 |
|---------|-----------|------------|--------|--------|-------|-------|---------------------------|---------|----------------|--------|-----|
| 印刷      | 一式印刷      | 出力順副       | 定終.    | 7      | 全選択   | 全解除   |                           |         |                |        |     |
| 出力先     |           |            | -      | - 日付   |       |       |                           | - 頁位    | 立置             |        |     |
| • ルビュ   | - O プリンタ- |            |        | 🗌 日付印局 | 日付タイプ |       | 2021/10/07                |         | 右上〇右下〇中下       |        |     |
| 帳票出力指   | 示1 帳票出    | 力指示 2      | 18     |        |       |       |                           |         |                |        |     |
| 3 部位別資  | 料         | 盲          | 範囲 仕   | 上区分    |       | ] - [ | ÷                         |         |                |        |     |
| ✔ 部位別集  | 計表        | □ <b>筆</b> | 通仕     | 上区分    | -     | ]= [  | v                         | 内外      | ▼ 部位           | • -    | Ŧ   |
|         |           | 1 🔽        | 比較 物件道 | 銀      |       |       |                           | 🗌 計算書   | 割連付け印刷 開始頁     | 1      |     |
| ] 仕上計算  | 書         | 盲笛         | 餌 仕    | 上区分    |       |       | ×                         | 内外      | ×              |        |     |
|         |           |            |        | 階      | · -   |       | * タイプ                     | · -     | ×              |        |     |
|         |           |            |        | 部屋№    | • =   |       | * 部屋№                     | · -     | Ŧ              |        |     |
| 一仕上部屋   | 別数量比較表    | ŧ 🔲 #      | 餌 仕    | 上区分    | -     |       | v                         |         |                |        |     |
| ] 建具本体  | 集計表       | 軍          | 餌 仕    | 上区分    | 4     | -     | Ψ.                        | 内外      | * 開始頁 1        |        |     |
| ( 🛄 階別  | タイプ別に小言   | †を出す )     |        |        |       |       |                           |         |                |        |     |
| ] 建具集計  | 表         | 富富         | 餌 仕    | 上区分    |       | - [   | *                         | 内外      | • 分類 塗装        | * - 内装 | Ŧ   |
| (    階別 | タイプ別に小言   | †を出す )     |        |        |       |       |                           | 開始頁     | 1              |        |     |
| ] 建具階別  | 集計表       | 軍          | 餌 仕    | 上区分    | *     | -     | w.                        | 内外      | * 開始頁 0        |        |     |
| ]建具計算   | 書         | 軍          | 餌 仕    | 上区分    |       |       | ×                         | 内外      | * 開始頁 0        |        |     |
| □ 科目別集  | 計表        | 種目         |        | ÷      |       | ÷     | 開始頁                       | 1       |                |        |     |
| 🏼 範囲    |           | 科目         |        | ×      |       |       | <ul> <li>備考文字E</li> </ul> | - 刷 🕘 集 | 計関連付け印刷 🔵 備考指法 | 示なし    |     |
|         |           | 集計         |        | -      |       | ٣     | 出力数量 署                    | 收量1 ▼   |                |        |     |
|         |           |            |        |        |       |       | 比較物                       | 牛選択     |                |        |     |

## 変更前の物件を選択し、OK ボタンをクリックします。 【注意】 初回は、ログインと同じサーバー名を入力し、接続 ボタンをクリックします。

| *                       | 他转    | 7件参照     | - 🗆 ×      |
|-------------------------|-------|----------|------------|
| サーバー : localhost¥FKS_SS |       |          | ▼ 接続       |
|                         | 管理番号  | 物件名称     | 更新日付       |
| □2021年                  | サンプル新 | 「築工事_変更前 | 2021/10/07 |
|                         | サンブル新 | i築工事_変更後 | 2021/10/07 |
|                         |       |          |            |
|                         |       |          |            |
|                         |       |          |            |
|                         |       |          |            |
|                         |       |          |            |
|                         |       |          |            |
|                         |       |          |            |
|                         |       |          |            |
|                         |       |          |            |
|                         |       |          |            |
|                         |       |          |            |
|                         |       |          |            |
|                         |       |          |            |
| 18                      |       |          | OK +7721   |

# 出力先を選択し出力します。

|                             |         |          |         |            | 帳票  | 出力指示       |                       |
|-----------------------------|---------|----------|---------|------------|-----|------------|-----------------------|
| 印刷 一部                       | 式印刷 出力  | 順設定      | 終了      | 全選択        | 全解時 |            |                       |
| 出力先                         |         |          | 日付      | i          |     | <b>F</b>   | 頁位置                   |
| <ul> <li>プレビュー C</li> </ul> | プリンター 〇 | Excel () | PDF 🗍 🗄 | 日付印刷 日付タイプ |     | 2021/10/07 | ● 右上〇 右下〇 中下          |
| 帳票出力指示1                     | 帳票出力指:  | 示 2      |         |            |     |            |                       |
| ] 部位別資料                     |         | 範囲       | 仕上区分    |            | - [ | Ŧ          |                       |
| ✔ 部位別集計表                    | E E     | 範囲       | 仕上区分    |            | -   | Ŧ          | 内外 # 部位 # - *         |
|                             | C       | ✓ 比較     | 物件選択    | サンブル新築工事」変 | 更前  | 1          | 計算書関連付け印刷 開始頁 1       |
| ] 仕上計算書                     | 1       | 範囲       | 仕上区分    |            | • = | *          | 内外 🔹                  |
|                             |         |          | 階       | • -        |     | * タイプ      | * - *                 |
|                             |         |          | 部屋№     | •          |     | * 部屋№      | • - •                 |
| ] 仕上部屋別数                    | 量比較表    | 範囲       | 仕上区分    |            | •   | *          |                       |
| ] 建具本体集計                    | 表       | 範囲       | 仕上区分    |            | *   | ¥          | 内外 # 開始頁 1            |
| ( 🛄 階別・タイ                   | プ別に小計を出 | ġ)       |         |            |     |            |                       |
| ] 建具集計表                     |         | 範囲       | 仕上区分    |            | •   | •          | 内外 * 分類 塗装 * - 内装 *   |
| (    階別・タイ                  | プ別に小計を出 | ₫)       |         |            |     |            | 開始頁 1                 |
| ]建具階別集計                     | 表       | 範囲       | 仕上区分    |            | * — | *          | 内外 制始頁 0              |
| ]建具計算書                      |         | 範囲       | 仕上区分    |            | * — | Ψ.         | 内外 * 開始頁 0            |
| □ 科目別集計表                    | 種目      |          |         | *          | 5   | 開始頁 1      |                       |
| 範囲                          | 科目      |          |         | * -        |     | • 備考文字印刷   | 🔋 💿 集計関連付け印刷 💿 備考指示なし |
|                             | 集計      |          |         | *          |     | 出力数量 数量    | ■1. ▼                 |
|                             |         |          |         |            |     | 比較 物件違     | 業沢                    |

数量に差異がある部分のみ前回と今回の数量が表示され、差異がない部分は今回の数量のみ出力されます 前回数量と今回数量の間にある矢印は、「↑」が増加、「↓」が減少を表してします。

(仕上 部位別集計表)

\*\*\* サンプル事務所新築工事 \*\*\*

| 内間 | ¥9 | 制         |          |     |   |     |   |     |      |                              |     |       |                                   |                          |              |               |                               |                       |                            |
|----|----|-----------|----------|-----|---|-----|---|-----|------|------------------------------|-----|-------|-----------------------------------|--------------------------|--------------|---------------|-------------------------------|-----------------------|----------------------------|
|    |    |           |          |     |   |     | 书 | 8位口 | - h' | 「床<br>御影石<br>№・け・イ<br>均ソモレ以ル | ±上げ | 1     | 床<br>長尺 <sup>1</sup><br>厚2<br>貼下1 | 塩ビット(魚<br>2(防湿)<br>Ellyル | 無地)          | 2 J<br>1<br>1 | 床<br>長尺塩ビ℁ト(無地)<br>厚2<br>貼下刊別 | 3 床<br>磁器<br>2<br>911 | 器モザ イクタイル<br>5角<br>下下 モルタル |
|    |    |           |          |     |   |     |   | 単   | 位    |                              | ฑ์  | 100.0 |                                   | 105 15                   | <b>* 110</b> |               | m <sup>1</sup> 01.0           |                       | mi                         |
|    |    | -10 E     | -        |     |   |     |   | B   | БT   | <u> </u>                     |     | 160.3 |                                   | 105, 15                  | 110.         | 13            | 61.6                          | >6                    |                            |
| ₿  | Ë  | 部度<br>No. | 。<br>「部屋 | 名称  |   |     |   | 個已  | б    |                              |     |       |                                   |                          |              |               |                               |                       |                            |
|    | 1  | 1         | 1 ፲ንሶን   | 572 |   |     |   |     | 1    |                              |     | 10.68 |                                   |                          |              |               |                               |                       |                            |
|    |    | 2         | 2 事務     | 室   |   |     |   |     | 1    |                              |     | 74.8  |                                   | 42.79                    | ↑47.         | 79            |                               |                       |                            |
|    |    | - 3       | ) 便所     | r   |   |     |   |     | 1    |                              |     |       |                                   |                          |              |               |                               |                       |                            |
|    |    | 2         | 1 階段     | 室   |   |     |   |     | 1    |                              |     |       |                                   |                          | 19.          | 57            | 10. 1                         | 16                    |                            |
|    |    |           |          |     | 小 | it. |   |     | 4    |                              |     | 85. 5 |                                   | 62.36                    | ↑67.         | 36            | 10. 1                         | 16                    |                            |

(2) 科目別集計表 も同様に出力可能です。

| *      |                 |       |        |      |     |       |      |      | 帳票   | 出力指 | 示             |     |       |         |        |       |     |    | - 0 | 1 > |
|--------|-----------------|-------|--------|------|-----|-------|------|------|------|-----|---------------|-----|-------|---------|--------|-------|-----|----|-----|-----|
| 印刷     | 一式印刷            | 出力顺   | 酿定     | 終了   | 1   |       | 全選   | 択    | 全解除  |     |               |     |       |         |        |       |     |    |     |     |
| 出力先    |                 |       |        |      | 日付  |       |      |      |      |     | - Daves and a |     | J F   | 頁位置 ——  |        |       |     |    |     |     |
| ● プレビ: | ュー 〇 プリンター      | - O Đ | cel () | PDF  |     | 付印刷 日 | 目付タイ | ブ    |      |     | 2021/10/      | 07  | 5     | 0 右上〇 右 | 下〇中下   |       |     |    |     |     |
| 帳票出力指  | 自示1 帳票出         | 力指示   | 2      |      |     |       |      |      |      |     |               |     |       |         |        |       |     |    |     |     |
| ] 部位別資 | 資料              |       | 範囲     | 仕上   | 区分  |       |      |      | ]- [ |     |               | Ŧ   |       |         |        |       |     |    |     |     |
| 部位別集   | <sub>載計</sub> 表 |       | 範囲     | 仕上   | 区分  |       |      |      |      |     |               |     | 内外    | ▼ 部位    | L      |       |     |    | *   | -   |
|        |                 | -     | 比較     | 物件選折 | 2   | サンブル  | 新築工  | 事_変更 | 前    |     |               |     | 目 計算  | 韓書関連付け印 | 刷開刻    | 頁     |     |    |     |     |
| ] 仕上計算 | 章書              |       | 範囲     | 仕上   | 区分  |       |      |      |      |     |               | Ŧ   | 内外    | *       |        |       |     |    |     |     |
|        |                 |       |        |      | 階   |       | Ŧ    | -    |      | ×   | タイプ           |     | -     |         | *      |       |     |    |     |     |
|        |                 |       |        | 部    | ≣Nº |       | Ŧ    | -    |      | ÷   | 部屋№           |     | · -   |         |        |       |     |    |     |     |
| ] 仕上部属 | 星別数量比較表         |       | 範囲     | 仕上   | 区分  |       |      |      | -    |     |               | ٣   |       |         |        |       |     |    |     |     |
| ] 建具本体 | 本集計表            |       | 範囲     | 仕上   | 区分  |       |      | v    | -    |     |               | ¥.  | 内外    |         | 開始頁    | 1     |     |    |     |     |
| ( 階別   | リ・タイプ別に小哥       | †を出す  | )      |      |     |       |      |      |      |     |               |     |       |         |        |       |     |    |     |     |
| ] 建具集計 | †表              |       | 範囲     | 仕上   | 区分  |       |      | ŀ    |      |     |               |     | 内外    | -       | 分類塗    | HX.   | • - | 内装 |     |     |
| ( 間 階別 | り・タイプ別に小調       | †を出す  | )      |      |     |       |      |      |      |     |               |     | 開始頁   | ī ī     |        |       |     |    |     |     |
| ] 建具階別 | 前集計表            |       | 範囲     | 仕上日  | 区分  |       |      |      | -    |     |               | -   | 内外    |         | 開始頁    | 0     |     |    |     |     |
| ] 建具計算 | 章書              |       | 範囲     | 仕上   | 区分  |       |      | 4    |      |     |               |     | 内外    |         | 開始頁    | 0     |     |    |     |     |
| ✔ 科目別集 | 制表              | 種目    |        |      |     |       |      |      | 3    | Ī   | 開始            | 頁   | 1     |         |        |       |     |    |     |     |
| 🏼 範囲   | ]               | 科目    |        |      |     | -     |      |      |      |     | • 備           | 考文字 | 印刷 〇1 | 集計関連付け  | 印刷 🔿 仮 | 考指示なし |     |    |     |     |
|        |                 | 集計    |        |      |     |       |      |      |      |     | 出力            | 数量  | 数量1   | •       |        |       |     |    |     |     |
|        |                 |       |        |      |     |       |      |      |      |     |               |     |       |         |        |       |     |    | ר   |     |
|        |                 |       |        |      |     |       |      |      |      |     | ✓ H           | 穀物  | 件選択   | サンブル新築  | 工事_変更前 | Ū.    |     |    |     |     |

(把上 科 13年集計表)

#### \*\*\* サンプル事務所新築工事 \*\*\*

| 的装   |    |   |               |             |                 |                   |    |
|------|----|---|---------------|-------------|-----------------|-------------------|----|
| a-F, |    |   | 秘密名称 / 部從雌鳥名称 | 长上名称        | <b>法 奔 斗 浴</b>  | <u> 数</u> 径       | 郵役 |
| LD   | LD | z | (內訴)<br>床     | 感尼遊ビ>-+(毎畑) | <b>成</b> 2(約1年) | 106. IS † IID. IS | m" |
| 20   | LD | 2 | 床             | 获尼维ビ>-+(售难) | 0\$2            | 6L. 66            | щ, |
| 50   | LD | 6 | 床             | <b>≚</b>    | ©\$66(—₩₩)      | 2.00              | ю  |

```
以上で終了です。
他に不明な点がございましたら、弊社窓口までお問合せ下さい。
```